| 致    | Epson 愛用者                                                                    |
|------|------------------------------------------------------------------------------|
| 文件來源 | Epson 客服中心                                                                   |
| 主題敘述 | 如何於 Epson Smart Panel 透過 IPV6 位址連線印表機                                        |
| 適用機型 | L3550,L3556,L3560, L4260, L5590, L6270, L6290, L6490, L14150, L6580, L15160, |
|      | L8050, L18050, L11050                                                        |

內文說明:如何於 Smart Panel 使用 IPV6 位址連線印表機。

範例機型&作業系統:L4260 & iOS 18.1.1

步驟1:確認印表機有連線環境網路,並確認其 IPV6 位址。

| IP Address(Wi-Fi Direct)<br>Subnet Mask(Wi-Fi Direct)                                                             | 192.168.223.1<br>255.255.255.0                                             |
|----------------------------------------------------------------------------------------------------|----------------------------------------------------------------------------|
| <tcp ip="" ipv6=""><br/>IPv6<br/>DHCPv6<br/>IP Address</tcp>                                                      | Enable<br>Disable<br>fe80::b9b0:478a:38d9:82d0/64 (Link Local)             |
| Derault Gateway<br>Primary DNS Address<br>Secondary DNS Address<br>Privacy Extensions<br>IP Address(Wi-Fi Direct) | None<br>None<br>None<br>Enable<br>fe80::61a7:719:75c6:3a5a/64 (Link Local) |
| <proxy></proxy>                                                                                                   |                                                                            |
| ннннннннн 1/3 нннннннн                                                                                            | HH .                                                                       |

## 步驟 2: 開啟 Epson Smart Panel 並於點選右上角 [+]。

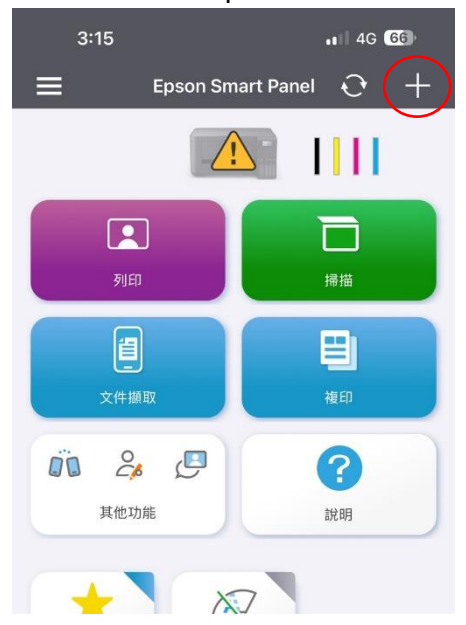

## 步驟3:選擇[透過IP 位址連接]。

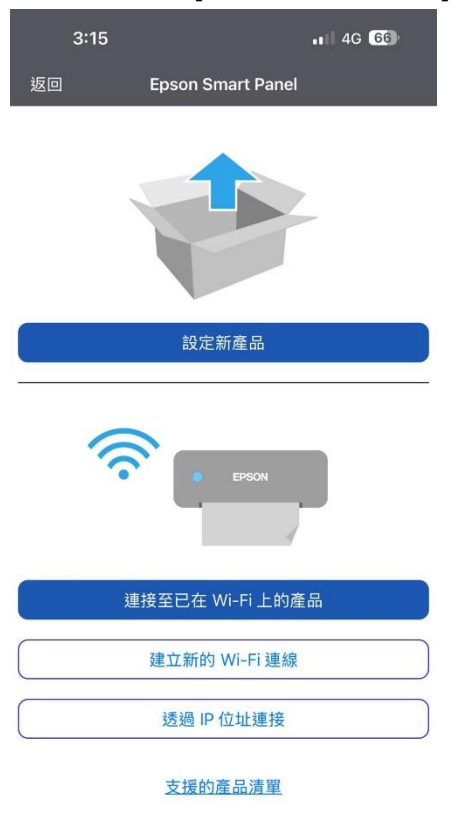

步驟 4: 輸入您的 IPV6 位址,並於最後去掉/64 並加上%en0。

範例:fe80::b9b0:478a:38d9:82d0%en0

| 3:15         |          | 1 4G 66 |
|--------------|----------|---------|
| 返回           | 輸入 IP 位址 | 連接      |
| 輸入產品的 IP 位址。 |          |         |
|              |          |         |
|              |          |         |
| 如何檢查 IP 位址   |          | >       |
|              |          |         |
|              |          |         |
|              |          |         |
|              |          |         |
|              |          |         |
|              |          |         |
|              |          |         |
|              |          |         |
|              |          |         |
|              |          |         |
|              |          |         |
|              |          |         |
| _            |          | _       |

步驟 5:確認顯示連線完成,即可使用。

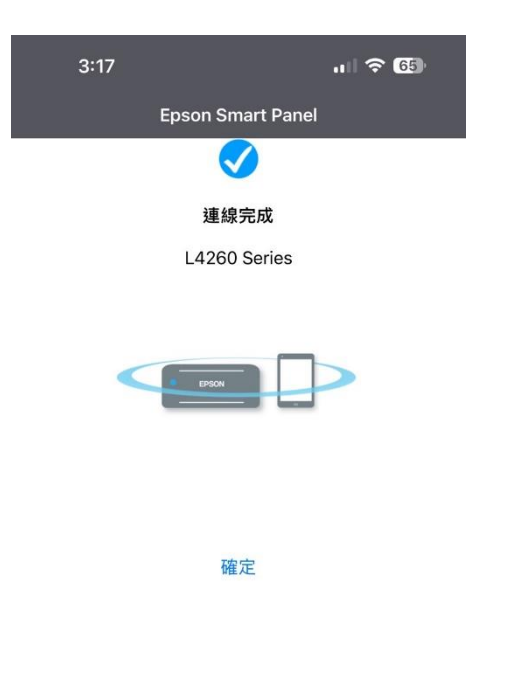

---End----